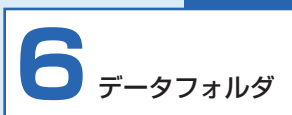

| 画像一覧画面の操作          | P.6-2  |
|--------------------|--------|
| 保存されている画像を一覧表示する   | P.6-2  |
| 画像を表示する            | P.6-5  |
| 画像の一覧を並べ替える        | P.6-9  |
| 画像の一覧からお気に入りに画像を登録 | /      |
| 解除する               | P.6-9  |
| 画像の一覧から画像をコピー/移動する | P.6-10 |
| 画像の一覧から画像を削除する     | P.6-11 |
| 画像の一覧からスライド表示させない画 | 像を     |
| 設定する               | P.6-11 |
| 画像の一覧から画像を複数選択して   |        |
| 操作する               | P.6-12 |
| 動画一覧画面の操作          | P.6-14 |
| 保存されている動画を一覧表示する   | P.6-14 |
| 動画を再生する            | P.6-17 |
| 動画の一覧を並べ替える        | P.6-20 |
| 動画の一覧からお気に入りに動画を登録 | /      |
|                    |        |

# 音楽一覧画面の操作......P.6-25

| 保存されている音楽を一覧表示する    | P.6-25 |
|---------------------|--------|
| 音楽を再生する             | P.6-28 |
| 音楽の一覧を並べ替える         | P.6-31 |
| 音楽の一覧からお気に入りに音楽を登録  | /      |
| 解除する                | P.6-32 |
| 音楽の一覧から音楽をコピー/移動する. | P.6-32 |
| 音楽の一覧から音楽を削除する      | P.6-33 |
| 音楽の一覧から音楽を複数選択して    |        |
| 操作する                | P.6-34 |

# 動画一覧画面の操作 P.6-14 保存されている動画を一覧表示する P.6-14 動画を再生する P.6-17 動画の一覧を並べ替える P.6-20 動画の一覧からお気に入りに動画を登録/ P.6-21 動画の一覧から動画をコピー/移動する P.6-21 動画の一覧から動画を割除する P.6-22 動画の一覧から気気イド表示させない動画を P.6-23 動画の一覧から動画を複数選択して P.6-23

# ■保存されている画像を一覧表示する

本体および SD カードに保存されている画像をサムネ イルで一覧表示することができます。

**7** <u>𝒯⊥</u> → <u>𝔅↓</u> / <u>𝔅↓</u> で「すべてのメニュー」を 選択→ <u>𝔅休</u>

メインメニュー画面が表示されます。

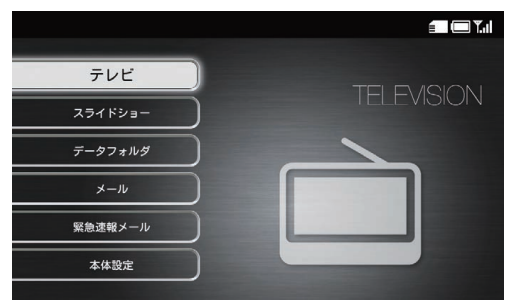

メインメニュー画面

2 N VOL+ 「﹏」で「データフォルダ」を選択 → OK

データフォルダ画面が表示されます。

| データフォルダ |    |
|---------|----|
| 画像      | 65 |
| 動画      |    |
| 音楽      |    |
|         |    |
|         |    |
|         |    |
|         |    |
|         |    |
|         |    |

データフォルダ画面

画像画面が表示されます。

| 画像           | i 🗆 🖂 Y. I |
|--------------|------------|
| すべてのファイル     | 66         |
| お気に入り        |            |
| 本体内のファイル     |            |
| SDカード内のファイル  |            |
| 送信者別         |            |
| 最近受信した10ファイル |            |
|              |            |
|              |            |
|              |            |

画像画面

● 選択できる項目は次のとおりです。

| 項目       | 説明                                               |
|----------|--------------------------------------------------|
| すべての     | 本体および SD カードに保存されてい                              |
| ファイル     | るすべての画像を表示します。                                   |
| お気に入り    | お気に入りに登録されている画像を表<br>示します。                       |
| 本体内の     | 本体に保存されているすべての画像を                                |
| ファイル     | 表示します。                                           |
| SD カード内の | SD カードに保存されているすべての                               |
| ファイル     | 画像を表示します。                                        |
| 送信者別     | 送信者別に画像を表示します。<br>ふ / ご で送信者を選択し、 い た<br>タッチします。 |
| 最近受信した   | メールで受信した画像のうち、最新の                                |
| 10 ファイル  | 10 件分を表示します。                                     |

**4** <u>ん</u> <u>ん</u> <u>ん</u> <u></u> で表示したい項目を選択→ <u></u>

画像一覧画面が表示されます。

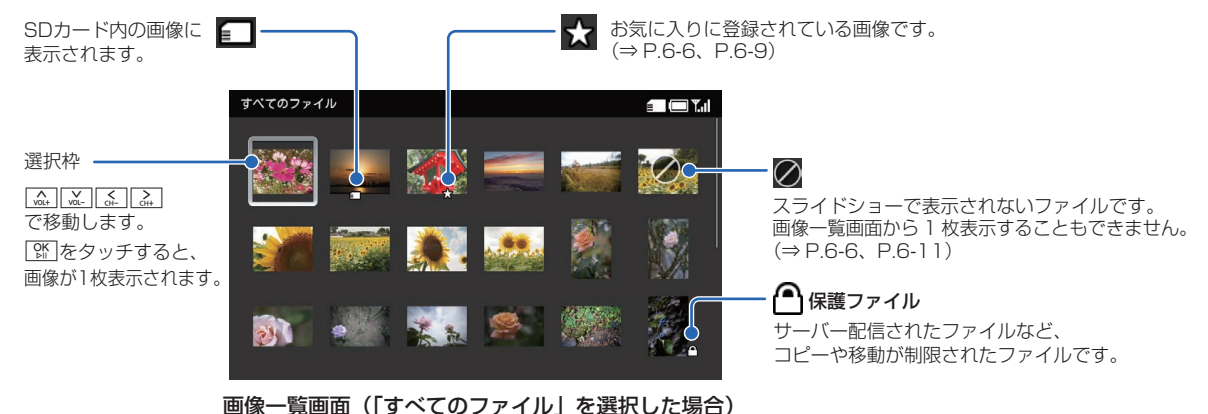

6 データフォルダ

# | 画像を表示する

#### 画像を拡大して表示する

画像を最大約2倍まで拡大表示できます。

- 】 画像を表示中→ メニュ-
  - メニュー画面が表示されます。

| 拡大表示       |  |
|------------|--|
| お気に入りに登録   |  |
| この画像を表示しない |  |
| コピー        |  |
| 移動         |  |
| 削除         |  |

- 2 〔 \_\_\_\_ / 〔 \_\_\_\_ で 「 拡大表示」 を選択→ 〔 \_\_\_\_\_
  - 画像が約1.5倍に拡大表示されます。操作を繰り返す ごとに画像の倍率が1.5倍→2倍→等倍(元の倍率) の順に切り替わります。

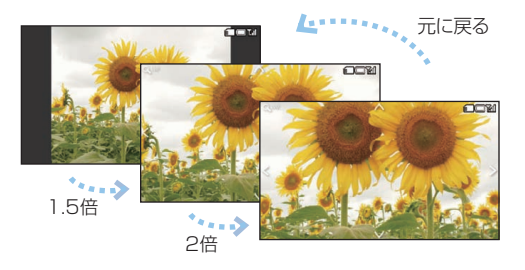

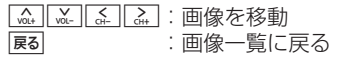

#### ■ 画像サイズがディスプレイより大きい場合

方向マークが表示されます。方向キー((\_\_\_\_) \_\_\_ (\_\_\_) をタッチして、画像を移動表示できます。

#### **表示中の画像をお気に入りに登録/解除する**

画像を表示中(⇒ P.6-5)→ <u>メーュ</u>-

メニュー画面が表示されます。

| 拡大表示       |
|------------|
| お気に入りに登録   |
| この画像を表示しない |
| コピー        |
| 移動         |
| 削除         |

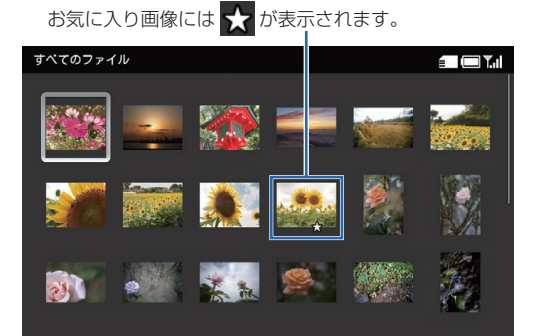

#### ■ 表示中の画像をスライドショーに表示させない

スライド表示させたくない画像を非表示に設定することが できます。

#### 画像を表示中(⇒ P.6-5)→ メニュー

メニュー画面が表示されます。

| 拡大表示       |  |
|------------|--|
| お気に入りに登録   |  |
| この画像を表示しない |  |
| コピー        |  |
| 移動         |  |
| 削除         |  |

#### 2 🛄 / 🛄 で「この画像を表示しない」を

選択→ [ 0㎡ ]

設定が完了します。

スライドショーに表示させない画像は、画像一覧画面 で確認できます。

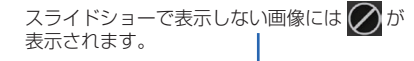

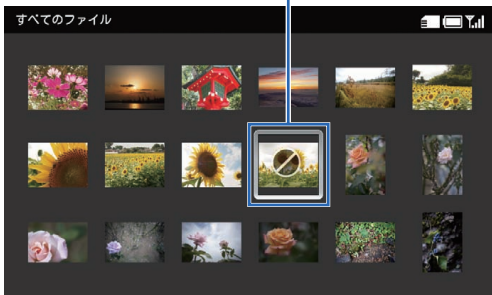

■ 設定を解除する場合

画像一覧画面で画像を選択→ Kirl → [mi] / [wi] で「表示 する」を選択します。

#### ■ 表示中の画像をコピー/移動する

SD カードが取り付けられているとき、保存されている画像を本体と SD カードの間でコピーおよび移動ができます。 SD カードの取り付けかたについては、「SD カードを取り付ける/取り外す」(⇒ P.1-29)を参照してください。

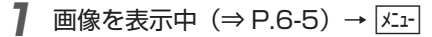

メニュー画面が表示されます。

| 拡大表示       |  |
|------------|--|
| お気に入りに登録   |  |
| この画像を表示しない |  |
| コピー        |  |
| 移動         |  |
| 削除         |  |

2 ▲ / ▲ で「コピー」または「移動」を 選択→ ☆

コピー先または移動先を選択する画面が表示されま す。

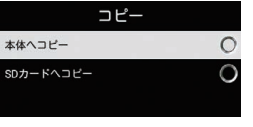

例)「コピー」を選択した場合

3 (vt.) / (vt.) でコピー先または移動先を選択 → (vt.)

選択した画像が本体または SD カードにコピー/移動 されます。

(1) ご注意

- ・保護ファイル(⇒ P.6-4)はコピー/移動できません。
- ・テレビ画面の表示を保存した画像 (⇒ P.2-29) は、コピー/ 移動できません。

#### ■ 表示中の画像を削除する

**】** 画像を表示中(⇒ P.6-5)→ 🚈

メニュー画面が表示されます。

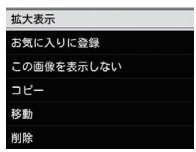

- 2 ▲ / ▲ で「削除」を選択→ ☆ 確認画面が表示されます。
- 3 [☆] / [À で [OK] を選択→ [ŷ] 画像が削除されます。

# ┃画像の一覧を並べ替える

## 画像一覧画面(⇒ P.6-4)で メニュー

メニュー画面が表示されます。

| 並べ替え     |  |
|----------|--|
| お気に入りに登録 |  |
| コピー      |  |
| 移動       |  |
| 削除       |  |
| 表示しない    |  |
| 複数選択     |  |
| すべてのメニュー |  |

2 〔 ↓ / [ ↓ ] で「並べ替え」を選択→ [ ] / [ ↓ ]

並べ替えの設定画面が表示されます。

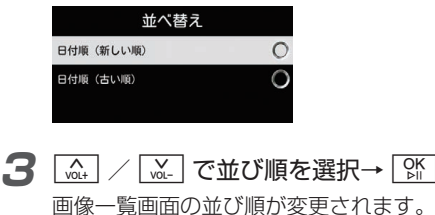

■ 画像の一覧からお気に入りに画像 を登録/解除する

画像一覧画面(⇒ P.6-4)で ふ. し. こ. こ. で画像を選択→ (x.1-)

メニュー画面が表示されます。

| 並べ替え     |  |
|----------|--|
| お気に入りに登録 |  |
| コピー      |  |
| 移動       |  |
| 削除       |  |
| 表示しない    |  |
| 複数選択     |  |
| すべてのメニュー |  |

■ 画像の一覧から画像をコピー/移 動する

SD カードが取り付けられているとき、保存されている画像を本体と SD カードの間でコピーおよび移動ができます。 SD カードの取り付けかたについては、「SD カードを取り付ける/取り外す」(⇒ P.1-29)を参照してください。

# **1** 画像一覧画面 (⇒ P.6-4) で

メニュー画面が表示されます。

| 並べ替え     |
|----------|
| お気に入りに登録 |
| コピー      |
| 移動       |
| 削除       |
| 表示しない    |
| 複数選択     |
| すべてのメニュー |
|          |

## 2 (☆.) / (☆.) で「コピー」または「移動」を 選択→ ())

コピー先または移動先を選択する画面が表示されま す。

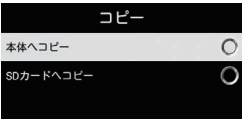

例)「コピー」を選択した場合

3 ▲ / ▲ でコピー先または移動先を選択
→ ○

選択した画像が本体または SD カードにコピー/移動 されます。

# ジン ご注意

- ・保護ファイル (⇒ P.6-4) のコピー/移動はできません。
- ・テレビ画面の表示を保存した画像(⇒ P.2-29)は、コピー/ 移動できません。

# ■画像の一覧から画像を削除する

/ 画像一覧画面 (⇒ P.6-4) で ふ, ふ, ふ, ふ, ふ, ふ, ふ, で画像を選択→ </br>

メニュー画面が表示されます。

| 並べ替え     |
|----------|
| お気に入りに登録 |
| コピー      |
| 移動       |
| 削除       |
| 表示しない    |
| 複数選択     |
| すべてのメニュー |

- 3 ☆ / ☆ で「OK」を選択→ ○
   個像が削除されます。

# ■ 画像の一覧からスライド表示させ ない画像を設定する

スライドショーで表示させたくない画像を設定することが できます。また、設定した画像は、画像一覧画面で画像を 選択しても1枚表示されません。

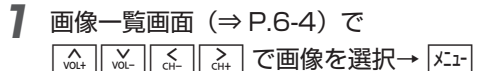

メニュー画面が表示されます。

| 並べ替え     |  |
|----------|--|
| お気に入りに登録 |  |
| コピー      |  |
| 移動       |  |
| 削除       |  |
| 表示しない    |  |
| 複数選択     |  |
| すべてのメニュー |  |

2 ▲ / ▲ で「表示しない」を選択→ 除 設定が完了します。

#### ■ 設定を解除する場合

画像一覧画面で画像を選択→ メニュ → [...] / [...] で [表示 する] を選択します。

# ■ 画像の一覧から画像を複数選択し て操作する

画像一覧画面で複数の画像をまとめて操作することができ ます。

**]** 画像一覧画面 (⇒ P.6-4) で ⊻ユー

メニュー画面が表示されます。

| 並べ替え     |
|----------|
| お気に入りに登録 |
| コピー      |
| 移動       |
| 削除       |
| 表示しない    |
| 複数選択     |
| すべてのメニュー |
|          |

2 [▲] / [▲] で「複数選択」を選択→ []]

複数選択画面が表示されます。

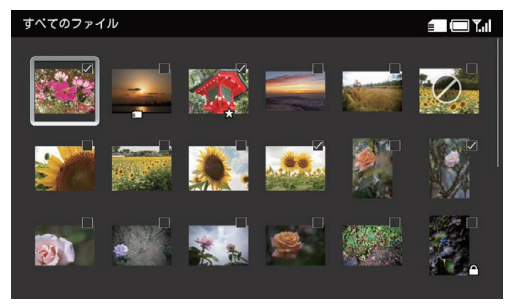

#### 複数選択画面

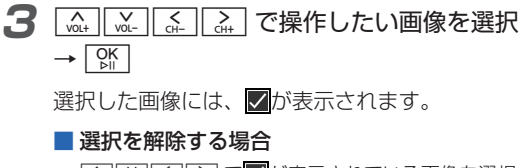

[...] [...] [...] [...] で が表示されている画像を選択→ [] をタッチします。

# 4 $x_{1-}$ → $x_{0+}$ / $x_{-}$ で操作したい項目を選択

選択した操作が実行されます。

| お気に入りに登録 |   |
|----------|---|
| お気に入りを解除 | J |
| 表示する     | 4 |
| 表示しない    | 4 |
| コピー      | ł |
| 移動       | J |
| 削除       | ł |
| 全件選択     | J |
| 全件選択解除   | J |

#### ■ すべての画像を選択/選択解除する場合

[\_\_\_\_] / [\_\_\_] で「全件選択」/「全件選択解除」を選択 → [] をタッチします。

# ■ 保存されている動画を一覧表示する

本体および SD カードに保存されている動画をサムネイル で一覧表示することができます。

**7** <u>𝒯⊥</u> → 🛄 / 🔟 で「すべてのメニュー」を 選択→ 🕅

メインメニュー画面が表示されます。

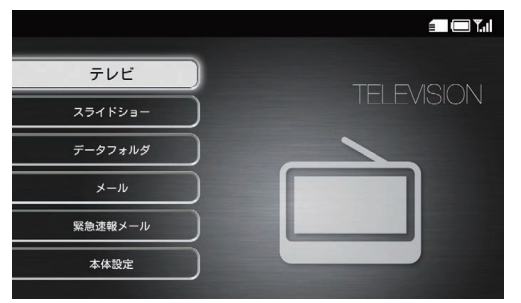

メインメニュー画面

#### **2** <u>∧</u> / <u>∨</u> で「データフォルダ」を選択→ <u>○</u> データフォルダ画面が表示されます。

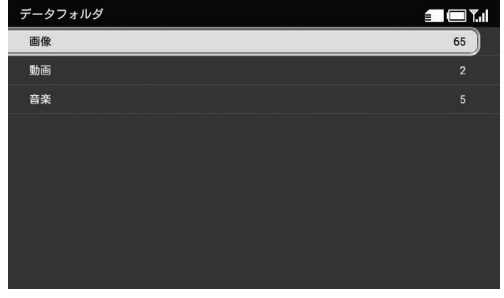

データフォルダ画面

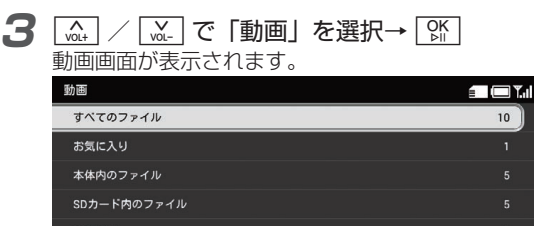

送信者別 最近受信した10ファイル

動画画面

#### ● 選択できる項目は次のとおりです。

| 項目       | 説明                                               |
|----------|--------------------------------------------------|
| すべての     | 本体および SD カードに保存されてい                              |
| ファイル     | るすべての動画を表示します。                                   |
| お気に入り    | お気に入りに登録されている動画を表<br>示します。                       |
| 本体内の     | 本体に保存されているすべての動画を                                |
| ファイル     | 表示します。                                           |
| SD カード内の | SD カードに保存されているすべての                               |
| ファイル     | 動画を表示します。                                        |
| 送信者別     | 送信者別に動画を表示します。<br>ふ / ご で送信者を選択し、 い を<br>タッチします。 |
| 最近受信した   | メールで受信した動画のうち、最新の                                |
| 10 ファイル  | 10 件分を表示します。                                     |

 [▲] ▲ | ▲ | ▲ | で表示したい項目を選択→ 除 | 4 動画一覧画面が表示されます。 ★ お気に入りに登録されている動画です。 (⇒ P.6-19、P.6-21) SDカード内の動画に 表示されます。 すべてのファイル 🗐 🖂 Y. I  $\oslash$ スライドショーで再生されないファイルです。 選択枠 動画一覧画面から再生することもできません。 VOL+ VOL- CH- CH+ (⇒ P.6-23) で移動します。 「MF」をタッチすると Star and 動画が再生されます。 🎦 保護ファイル サーバー配信されたファイルなど、

コピーや移動が制限されたファイルです。

動画一覧画面(「すべてのファイル」を選択した場合)

# ■動画を再生する

動画一覧画面(⇒ P.6-16)で [ ﹏ ] [ ﹏ ] [ \_ ] [ \_ ] で再生する動画を選択→ [ 砕] 動画プレーヤー画面が表示され、動画が再生されます。

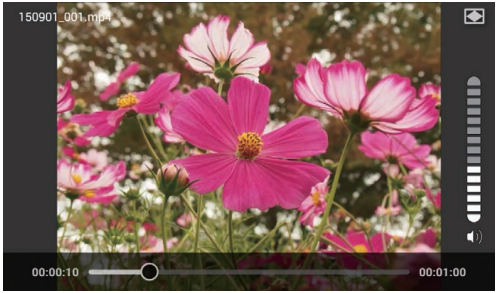

動画プレーヤー画面

| ∧ / ∨ :  | 音量を変更      |
|----------|------------|
| CH-      | 15 秒前に巻き戻し |
| [♬] 長押し: | 巻き戻し       |
| > :      | 30 秒後に早送り  |
| [⊶] 長押し: | 早送り        |
| OK<br>⊳⊪ | 再生/一時停止    |

繰り返し再生する場合は、再生終了後に表示される確 認画面で「OK」を選択します。

# ジン ご注意

・テレビ番組を録画中は、動画を再生できません。

#### ■ 再生中の動画をはじめから再生する

】 動画を表示中→ メニュー

メニュー画面が表示されます。

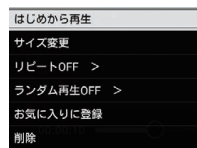

2 \_\_\_\_\_ / \_\_\_ で「はじめから再生」を選択 → [靴]

動画がはじめから再生されます。

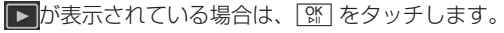

#### 動画を拡大して再生する

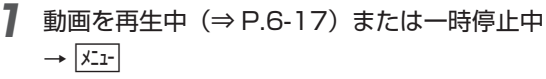

メニュー画面が表示されます。

| はじめから再生     |
|-------------|
| サイズ変更       |
| リピートOFF >   |
| ランダム再生OFF > |
| お気に入りに登録    |
| 削除          |

2

3

[va+] / [va+] で→「サイズ変更」を選択→ [vh]

サイズ変更の設定画面が表示されます。

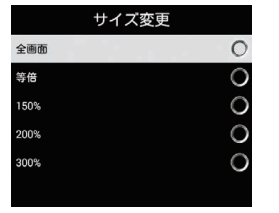

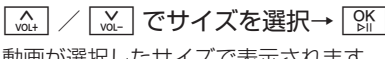

動画が選択したサイズで表示されます。 [��] をタッチすると再生が再開されます。

#### ■ 繰り返し再生する

動画を再生中 (⇒ P.6-17) または一時停止中 → <u>水---</u>

メニュー画面が表示されます。

| はじめから再生     |  |
|-------------|--|
| サイズ変更       |  |
| リピートOFF >   |  |
| ランダム再生OFF > |  |
| お気に入りに登録    |  |
| 削除          |  |

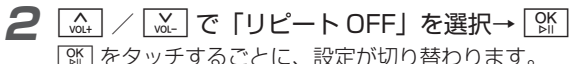

| はじめから再生     |
|-------------|
| サイズ変更       |
| オールリピート >   |
| ランダム再生OFF > |
| お気に入りに登録    |
| 削除          |
|             |

リピート OFF :繰り返し再生しません。

- オールリピート:同じフォルダ内のすべての動画を繰り返し再生します。
- リピート :1件の動画だけを繰り返し再生しま す。

```
3 展る
```

メニュー画面を閉じます。

#### ■ ランダム再生する

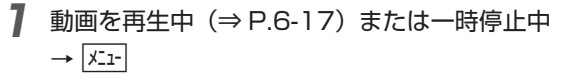

メニュー画面が表示されます。

| はじめから再生     |
|-------------|
| サイズ変更       |
| リピートOFF >   |
| ランダム再生OFF > |
| お気に入りに登録    |
| 削除          |

2 (▲) / (▲) で「ランダム再生 OFF」を選択 → 「除

■ をタッチするごとに、設定が切り替わります。

| はじめから再生    |
|------------|
| サイズ変更      |
| リピートOFF >  |
| ランダム再生ON > |
| お気に入りに登録   |
|            |

ランダム再生 OFF: ランダム再生しません。 ランダム再生 ON :同じフォルダ内のすべての動画を ランダム再生します。

3 戻る

メニュー画面を閉じます。

# 再生中または一時停止中の動画をお気に入りに登録/解除する

#### **| 再生中または一時停止中の動画を削除する**

動画を再生中 (⇒ P.6-17) または一時停止中 → <u>メニュー</u>

メニュー画面が表示されます。

| はじめから再生     |
|-------------|
| サイズ変更       |
| リピートOFF >   |
| ランダム再生OFF > |
| お気に入りに登録    |
| 削除          |

2

3 点 / 点 で「OK」を選択→ 除 動画が削除されます。

# ■ 動画の一覧を並べ替える

動画一覧画面(⇒ P.6-16)で メニュー

メニュー画面が表示されます。

| 並べ替え     |  |
|----------|--|
| お気に入りに登録 |  |
| コピー      |  |
| 移動       |  |
| 削除       |  |
| 表示しない    |  |
| 複数選択     |  |
| すべてのメニュー |  |

2 [\_\_\_\_\_] / [\_\_\_\_] で 「並べ替え」を選択→ []][[

並べ替えの設定画面が表示されます。

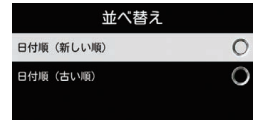

3 (▲) / ▲ で並び順を選択→ 除 動画一覧画面の並び順が変更されます。

# ■動画の一覧からお気に入りに動画 を登録/解除する

メニュー画面が表示されます。

| 並べ替え     |  |
|----------|--|
| お気に入りに登録 |  |
| コピー      |  |
| 移動       |  |
| 削除       |  |
| 表示しない    |  |
| 複数選択     |  |
| すべてのメニュー |  |

# ■ 動画の一覧から動画をコピー/移 動する

SD カードが取り付けられているとき、保存されている動 画を本体と SD カードの間でコピーおよび移動ができます。 SD カードの取り付けかたについては、「SD カードを取り 付ける/取り外す」(⇒ P.1-29)を参照してください。

#### 動画一覧画面 (⇒ P.6-16) で

メニュー画面が表示されます。

| 並べ替え     |
|----------|
| お気に入りに登録 |
| コピー      |
| 移動       |
| 削除       |
| 表示しない    |
| 複数選択     |
| すべてのメニュー |

6 データフォルダ

#### 2 ふ / ... で「コピー」または「移動」を 選択→ ...

コピー先または移動先を選択する画面が表示されま す。

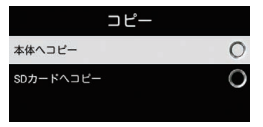

例)「コピー」を選択した場合

3 (A) / (A) でコピー先または移動先を選択 → (M)

選択した動画が本体または SD カードにコピー/移動 されます。

ジン ご注意

・保護ファイル (⇒ P.6-16) のコピー/移動はできません。

# ■ 動画の一覧から動画を削除する

メニュー画面が表示されます。

| をべ替え     |
|----------|
| S気に入りに登録 |
| ピー       |
| 多動       |
| 刂賖       |
| 長示しない    |
| 复数選択     |
| 「ぺてのメニュー |

- 2 (A) / (M) で「削除」を選択→ (M) 確認画面が表示されます。
- **3** [☆] / [☆] で「OK」を選択→ [ŷ]// 動画が削除されます。

6

データフォルダ

# ■ 動画の一覧からスライド表示させ ない動画を設定する

スライドショーで表示させたくない動画を設定することが できます。また、設定した動画は、動画一覧画面で動画を 選択しても再生されません。

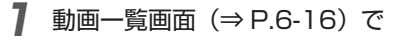

→ X\_1-

メニュー画面が表示されます。

| 並べ替え     |
|----------|
| お気に入りに登録 |
| コピー      |
| 移動       |
| 削除       |
| 表示しない    |
| 複数選択     |
| すべてのメニュー |

**2** (▲) / (▲) で「表示しない」を選択→ ()) 設定が完了します。

#### ■ 設定を解除する場合

画像一覧画面で画像を選択→ メニュ → [﹏] / [﹏] で「表示 する」を選択します。

# ■動画の一覧から動画を複数選択して操作する

動画一覧画面で複数の動画をまとめて操作することができ ます。

】 動画一覧画面(⇒ P.6-16)で 🚈

メニュー画面が表示されます。

| 並べ替え     |
|----------|
| お気に入りに登録 |
| コピー      |
| 移動       |
| 削除       |
| 表示しない    |
| 複数選択     |
| すべてのメニュー |

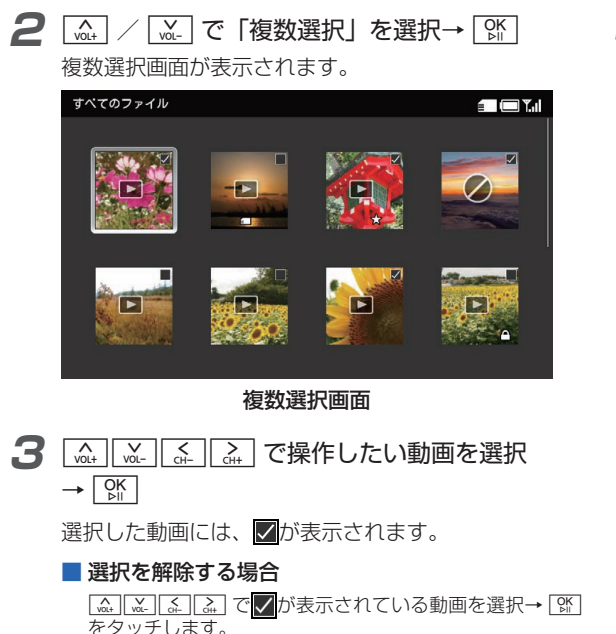

4 区⊥ → (Ω⊥) / (𝔄) で操作したい項目を選択
 → (𝔄)
 選択した操作が実行されます。

| お気に入りに登録 |  |
|----------|--|
| お気に入りを解除 |  |
| 表示する     |  |
| 表示しない    |  |
| コピー      |  |
| 移動       |  |
| 削除       |  |
| 全件選択     |  |
| 全件選択解除   |  |

■ すべての動画を選択/選択解除する場合

[...] / [...] で「全件選択」/「全件選択解除」を選択 → [號] をタッチします。

# ■保存されている音楽を一覧表示する

本体および SD カードに保存されている音楽を一覧表示す ることができます。

7 メニュー→ (m, ) / (m) で「すべてのメニュー」を 選択→ (M)

メインメニュー画面が表示されます。

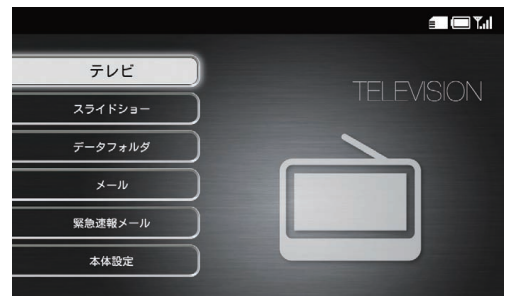

メインメニュー画面

## **2** (<u>w</u>) / (<u>w</u>) で [データフォルダ] を選択 → (<u>)</u> →

データフォルダ画面が表示されます。

| データフォルダ |    |
|---------|----|
| 画像      | 65 |
| 動画      |    |
| 音楽      |    |
|         |    |
|         |    |
|         |    |
|         |    |
|         |    |
|         |    |

データフォルダ画面

#### 音楽一覧画面の操作

3

 音楽
 日本

 オペマのファイル
 4

 オペマのファイル
 1

 古気に入り
 1

 本体内のファイル
 2

 SDカード内のファイル
 2

 送信者別
 0

 最近受信した10ファイル
 0

#### 音楽画面

● 選択できる項目は次のとおりです。

| 項目       | 説明                                               |
|----------|--------------------------------------------------|
| すべての     | 本体および SD カードに保存されてい                              |
| ファイル     | るすべての音楽を表示します。                                   |
| お気に入り    | お気に入りに登録されている音楽を表<br>示します。                       |
| 本体内の     | 本体に保存されているすべての音楽を                                |
| ファイル     | 表示します。                                           |
| SD カード内の | SD カードに保存されているすべての                               |
| ファイル     | 音楽を表示します。                                        |
| 送信者別     | 送信者別に音楽を表示します。<br>ふ / ご で送信者を選択し、 い を<br>タッチします。 |
| 最近受信した   | メールで受信した音楽のうち、最新の                                |
| 10 ファイル  | 10 件分を表示します。                                     |

6 データフォルダ

#### 

音楽一覧画面が表示されます。

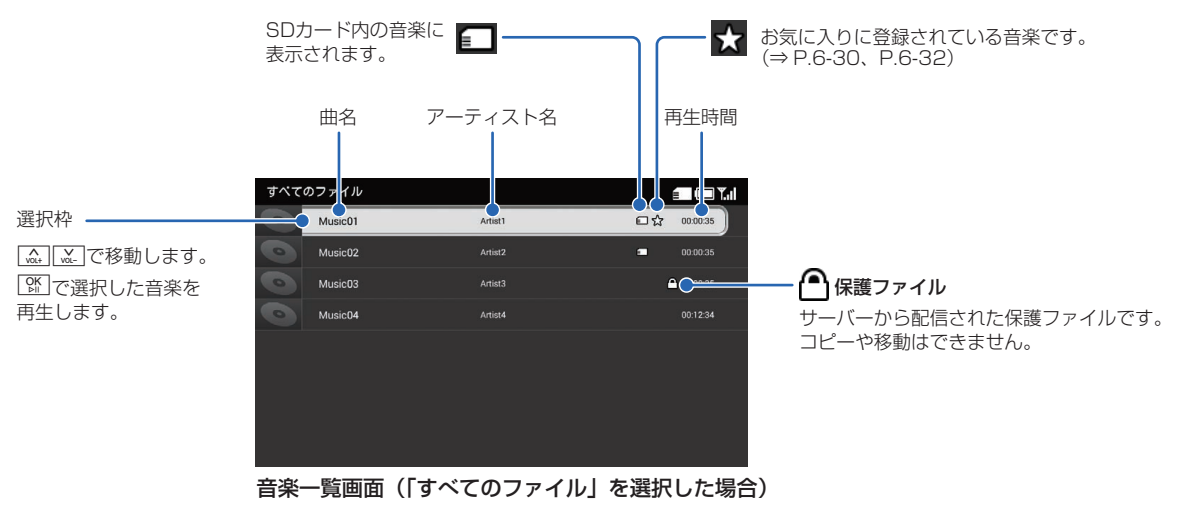

# 音楽を再生する

音楽一覧画面 (⇒ P.6-27) で (m.) / (w.) で
 再生する音楽を選択→ (い)
 音楽プレーヤー画面が表示され、音楽が再生されます。

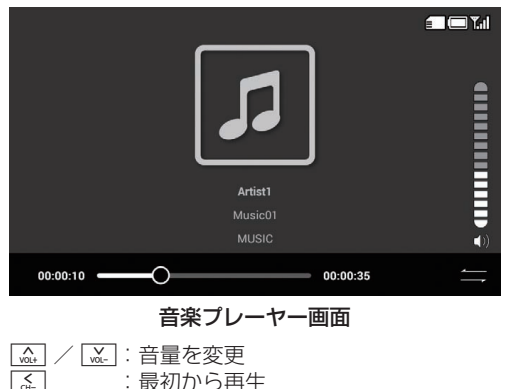

#### ■ リピートモードを変更する

┦ 音楽プレーヤー画面で メニュー

メニュー画面が表示されます。

| リピートOFF >   |  |
|-------------|--|
| ランダム再生OFF > |  |
| スライドショー開始   |  |
| お気に入りに登録    |  |
| 削除          |  |

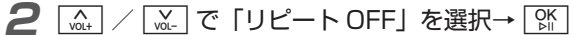

| オールリビート >   |
|-------------|
| ランダム再生OFF > |
| スライドショー開始   |
| お気に入りに登録    |
| 削除          |
|             |

- オールリピート:同じフォルダ内のすべての曲を繰り 返し再生します。
- リピート : 1 曲だけ繰り返し再生します。
- リピート OFF :リピートしません。

| 音楽プレーヤー画面                 |
|---------------------------|
| <ul> <li>ふ. /</li></ul>   |
| <ul> <li></li></ul>       |
| □ 長押し:早送り     □ : 再生/一時停止 |

音楽一覧画面の操作

# 3 展る

メニュー画面を閉じます。 リピートモードを「オールリピート」または「リピート」 に変更すると、音楽プレーヤー画面に、 リピート)または (リピート)が表示されます。

#### ■ ランダムに再生する

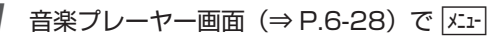

メニュー画面が表示されます。

| UE-FOFF >   |
|-------------|
| ランダム再生OFF > |
| スライドショー開始   |
| お気に入りに登録    |
| 削除          |

| 2 | NOL+ | VOL- | ΈΓ | ランタ | ブム再生 | OFF | を選択 |
|---|------|------|----|-----|------|-----|-----|
|   | → OK |      |    |     |      |     |     |

③ をタッチするごとに、ランダム再生の ON と OFF が変わります。

| リピートOFF >  |
|------------|
| ランダム再生ON > |
| スライドショー開始  |
| お気に入りに登録   |
| 削除         |

ランダム再生 ON :ランダム再生します。 ランダム再生 OFF: ランダム再生しません。

3 戻る

メニュー画面を閉じます。 ランダム再生の設定を行うと、音楽プレーヤー画面に、 ご (ランダム再生 ON) または OFF) が表示されます。

#### 音楽一覧画面の操作

#### 再生中の曲を BGM にしてスライドショー を再生する

#### 音楽プレーヤー画面(⇒ P.6-28)で メニュー

メニュー画面が表示されます。

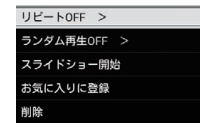

#### 再生または一時停止中の音楽をお気に入り に登録/解除する

メニュー画面が表示されます。

| リピートOFF >   |
|-------------|
| ランダム再生OFF > |
| スライドショー開始   |
| お気に入りに登録    |
| 削除          |

2 ふ. / べ. で「お気に入りに登録」または「お気に入りを解除」を選択→ いい 設定が完了します。

#### | 再生または一時停止中の音楽を削除する

削除したい音楽を再生(⇒ P.6-28)または 一時停止中→ メニー

メニュー画面が表示されます。

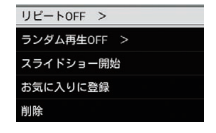

2 (▲) / (▲) で「削除」を選択→ (№) 確認画面が表示されます。

```
3 (二) / (二) で [OK」を選択→ ()K
```

音楽が削除されます。

# ■ 音楽の一覧を並べ替える

音楽一覧画面 (⇒ P.6-27) で メニュー

メニュー画面が表示されます。

| 並べ替え     |  |
|----------|--|
| お気に入りに登録 |  |
| コピー      |  |
| 移動       |  |
| 削除       |  |
| 複数選択     |  |
| すべてのメニュー |  |

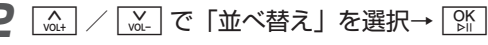

並べ替えの設定画面が表示されます。

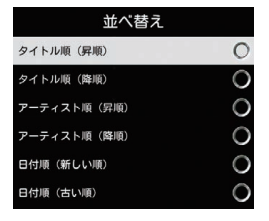

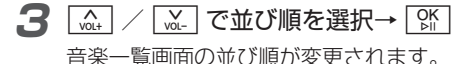

# ■ 音楽の一覧からお気に入りに音楽 を登録/解除する

# ■ 音楽の一覧から音楽をコピー/移 動する

SD カードが取り付けられているとき、保存されている音 楽を本体と SD カードの間でコピーおよび移動ができます。 SD カードの取り付けかたについては、「SD カードを取り 付ける/取り外す」(⇒ P.1-29)を参照してください。

#### 7 音楽一覧画面(⇒ P.6-27)で ↓ / ↓ で 音楽を選択→ x=1-

メニュー画面が表示されます。

| をべ替え     |
|----------|
| S気に入りに登録 |
| ピー       |
| 多動       |
| 川除       |
| 复数選択     |
| べてのメニュー  |

音楽一覧画面 (⇒ P.6-27) で (☆) / (☆) で 音楽を選択→ メニュ-

メニュー画面が表示されます。

| 並べ替え     |
|----------|
| お気に入りに登録 |
| コピー      |
| 移動       |
| 削除       |
| 複数選択     |
| すべてのメニュー |
|          |

2 ▲ / ▲ で「お気に入りに登録」または 「お気に入りを解除」を選択→ 係 設定が完了します。

#### 2 (A+) / (M-) で「コピー」または「移動」を 選択→ (PK)

コピー先または移動先を選択する画面が表示されま す。

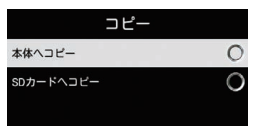

3 (A) / (A) でコピー先または移動先を選択 → (M)

選択した音楽が本体または SD カードにコピー/移動 されます。

# (1)で注意

・保護ファイル (⇒ P.6-27) のコピー/移動はできません。

# ■ 音楽の一覧から音楽を削除する

- 音楽一覧画面 (⇒ P.6-27) で (☆+) / (☆-) で 削除したい音楽を選択→ / エ-
  - メニュー画面が表示されます。

| 並べ替え     |  |
|----------|--|
| お気に入りに登録 |  |
| コピー      |  |
| 移動       |  |
| 削除       |  |
| 複数選択     |  |
| すべてのメニュー |  |

- 2 (▲) / (▲) で「削除」を選択→ (☆) 確認画面が表示されます。
- **3** [▲] / [▲] で [OK] を選択→ [%] 音楽が削除されます。

# ■ 音楽の一覧から音楽を複数選択して操作する

音楽一覧画面で複数の音楽をまとめて操作することができ ます。

] 音楽一覧画面 (⇒ P.6-27) で 🚈

メニュー画面が表示されます。

| 並べ替え     |  |
|----------|--|
| お気に入りに登録 |  |
| コピー      |  |
| 移動       |  |
| 削除       |  |
| 複数選択     |  |
| すべてのメニュー |  |

2 [▲] / [▲] で「複数選択」を選択→ []]

複数選択画面が表示されます。

| すべてのファイル |         |             |
|----------|---------|-------------|
| Music01  | Artist1 | □☆ 00:00:35 |
| Music02  | Artist2 | 00:00:35    |
| Music03  | Artist3 | ▲ 00:00:35  |
| Music04  | Artist4 |             |
|          |         |             |
|          |         |             |
|          |         |             |
|          |         |             |
|          |         |             |

複数選択画面

3 🛄 / 🔌 で操作したい音楽を選択→ 👫

選択した音楽には、
▼が表示されます。

■ 選択を解除する場合

[<u>…</u>] / [<u>、</u>] で 
が表示されている音楽を選択→ [<u>い</u>] を タッチします。

# 4 $x_{1-}$ → $x_{0+}$ / $x_{-}$ で操作したい項目を選択

選択した操作が実行されます。

| お気に入りに登録 |
|----------|
| お気に入りを解除 |
| コピー      |
| 移動       |
| 削除       |
| 全件選択     |
| 全件選択解除   |

#### ■ すべての音楽を選択/選択解除する場合

☆ / ご で「全件選択」/「全件選択解除」を選択
 → 「 なり を り します。